## Connecting iOS device to "Universities via CSL" or "Universities via Y5ZONE"

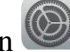

a) Tab "Home" and select "Settings" icon
b) Select "Wi-Fi" to list the available wireless networks in range.

| No SIM             |              |                  |  |  |
|--------------------|--------------|------------------|--|--|
| Settings           |              |                  |  |  |
| Q Settings         |              |                  |  |  |
|                    |              |                  |  |  |
| ≁                  | Airplane Mod |                  |  |  |
| ?                  | Wi-Fi        | CityU WLAN (WPA) |  |  |
| *                  | Bluetooth    | Off              |  |  |
| ( <sup>(</sup> A)) | Mobile Data  | No SIM           |  |  |
| VPN                | VPN          | Not Connected    |  |  |

c) Select the "Universities via CSL" or "Universities via Y5ZONE"

|   | 11:11 AM                             | 93%             |
|---|--------------------------------------|-----------------|
|   | Wi-Fi                                |                 |
| _ |                                      |                 |
|   | Wi-Fi                                |                 |
|   | <ul> <li>CityU WLAN (WPA)</li> </ul> | <b>a ≈ (i</b> ) |
|   | CHOOSE A NETWORK                     |                 |
|   | CityU Alumni                         | ₽ 중 (Ì)         |
|   | CityUGuest                           | <b>∻</b> (i)    |
|   | CSL                                  | <b>∻</b> (i)    |
|   | CSL Auto Connect                     | ₽ 奈 (ì)         |
|   | eduroam                              | ₽ 奈 (ì)         |
|   | esi-cp                               | <b>∻</b> (i)    |
| < | Universities via CSL                 | ≗ ≑ (j)         |
| < | Universities via Y5ZONE              | l ≑ (j          |
|   | Universities WiFi                    | 🔒 🗢 🚺           |

d) Wait until you see the logon window to prompt you for the username and password. Enter your **EID** plus "@cityu.edu.hk" in the username field and your **network connection password** to login.

| Cancel   | Enter the password for Universities via CSL<br>Enter Password | Joi      |   |
|----------|---------------------------------------------------------------|----------|---|
| Username | your_EID@cityu.edu.hk                                         |          |   |
| Password | ••••••                                                        |          |   |
|          |                                                               |          |   |
| Mode     | A                                                             | utomatic | > |
|          |                                                               |          |   |

e) Our server will provide its server certificate to your iOS device for validation. For example:

| SIM                          | 11:51 AM                                                          | • 89% <b>•</b> |
|------------------------------|-------------------------------------------------------------------|----------------|
| Cancer                       | Certificate                                                       | Irust          |
|                              |                                                                   |                |
|                              | ciias.ad.cityu.edu.hk<br>Issued by DigiCert SHA2 Secure Server CA |                |
| Reconstruction of the second |                                                                   |                |
|                              | Not Trusted                                                       |                |
|                              |                                                                   |                |

Press "Trust" to continue.

f) You can now access the Internet upon successful logon.